| Extraction of files for BSAS 1989                                                                              |  |  |  |  |  |  |  |  |  |  |
|----------------------------------------------------------------------------------------------------|--|--|--|--|--|--|--|--|--|--|
| On your Desktop, open a new folder 🛛 📙 Elaboration 1989                                                        |  |  |  |  |  |  |  |  |  |  |
| In your Download folder you should find zip folder : 2723spss_daca4ae8fzip                                     |  |  |  |  |  |  |  |  |  |  |
| Right click >> Copy 2723spss_daca4ae8f91005de5ccf363d                                                          |  |  |  |  |  |  |  |  |  |  |
| Navigate to the new folder: 👢 Elaboration 1989                                                                 |  |  |  |  |  |  |  |  |  |  |
| Right click >> Paste                                                                                           |  |  |  |  |  |  |  |  |  |  |
| File 2723spss_daca4ae8f91005de5ccf363d will be copied to folder 👢 Elaboration 1989                             |  |  |  |  |  |  |  |  |  |  |
| Right click 2723spss_daca4ae8f91005de5ccf363d to highlight the file:                                           |  |  |  |  |  |  |  |  |  |  |
| 2723spss_daca4ae8f91005de5ccf363d                                                                              |  |  |  |  |  |  |  |  |  |  |
| 2723s Open   4615s Scan wth ByteFence Anti-Malware   78095 7-2p   CRC SHA                                      |  |  |  |  |  |  |  |  |  |  |
| Click 7-zip >> Extract here Folder UKDA-2723-spss will be extracted:                                           |  |  |  |  |  |  |  |  |  |  |
| Double click on 1 UKDA-2723-spss:<br>UKDA-2723-spss:<br>Double click Double click Double click UKDA-2723-spss: |  |  |  |  |  |  |  |  |  |  |
|                                                                                                    |  |  |  |  |  |  |  |  |  |  |

# Beginning of file 2723.sav in Variable View

| 🔓 2723.s                  | 2723.sav [DataSet3] - IBM SPSS Statistics Data Editor                                                            |           |              |                       |                  |              |             |   |         |           |               |  |  |  |
|---------------------------|----------------------------------------------------------------------------------------------------|-----------|--------------|-----------------------|------------------|--------------|-------------|---|---------|-----------|---------------|--|--|--|
| <u>F</u> ile <u>E</u> dit | <u>V</u> iew <u>D</u> ata                                                                                        | Transform | Analyze Dire | ect <u>M</u> arketing | Graphs Utilities | Extensions   | Window Help | 0 |         |           |               |  |  |  |
|                           |                                                                                                    |           |              |                       |                  |              |             |   |         |           |               |  |  |  |
|                           | Name     Type     Width     Decimals     Label     Values     Missing     Columns     Align     Measure     Role |           |              |                       |                  |              |             |   |         |           |               |  |  |  |
| 1                         | serial                                                                                                    | Numeric   | 5            | 0                     | Address serial   | None         | None        | 7 | ■ Right | 🛷 Scale   | ゝ Input 🛛 🚆   |  |  |  |
| 2                         | area                                                                                                    | Numeric   | 4            | 0                     | Area code (Pa    | {1, East Lot | None        | 6 | ■ Right | 🚮 Ordinal | 💊 Input       |  |  |  |
| 3                         | ward                                                                                                    | Numeric   | 4            | 0                     | Wards in GB v    | {1, Haddin   | None        | 6 | ≡ Right | 📲 Ordinal | 🔪 Input 🚽     |  |  |  |
|                           | 4                                                                                                    |           |              |                       |                  |              |             |   |         |           | ············· |  |  |  |
| Data View                 | Data View Variable View                                                                                          |           |              |                       |                  |              |             |   |         |           |               |  |  |  |
|                           | IBM SPSS Statistics Processor is ready Unicode:ON Weight On                                                      |           |              |                       |                  |              |             |   |         |           |               |  |  |  |

### End of file 2723.sav in Variable View

| 🍓 2723.sa                 | 2723.sav [DataSet3] - IBM SPSS Statistics Data Editor                    |           |              |                       |                  |             |             |   |         |           |           |  |
|---------------------------|--------------------------------------------------------------------------|-----------|--------------|-----------------------|------------------|-------------|-------------|---|---------|-----------|-----------|--|
| <u>F</u> ile <u>E</u> dit | <u>V</u> iew <u>D</u> ata                                                | Transform | Analyze Dire | ect <u>M</u> arketing | Graphs Utilities | Extensions  | Window Help | ) |         |           |           |  |
|                           |                                                                          |           |              |                       |                  |             |             |   |         |           |           |  |
|                           | Name Type Width Decimals Label Values Missing Columns Align Measure Role |           |              |                       |                  |             |             |   |         |           |           |  |
| 1068                      | 1068 omarwi Numeric                                                      |           |              | 0                     | Black as spou    | {-2, Skpd,a | 0, -1, -2   | 6 | ■ Right | 🚽 Ordinal | ▶ Input 📫 |  |
| 1069                      | smaras                                                                   | Numeric   | 3            | 0                     | Asian as spou    | {-2, Skpd,a | 0, -1, -2   | 6 | ≡ Right | 📲 Ordinal | 💊 Input   |  |
| 1070                      | smarwi                                                                   | Numeric   | 3            | 0                     | Black as spou    | {-2, Skpd,a | 0, -1, -2   | 6 | Right   | 📲 Ordinal | 💊 Input 🚽 |  |
|                           | 1                                                                        |           |              |                       |                  |             |             |   |         |           | •         |  |
| Data View                 | Variable View                                                            |           |              |                       |                  |             |             |   |         |           |           |  |
|                           | IBM SPSS Statistics Processor is ready Unicode:ON Weight On              |           |              |                       |                  |             |             |   |         |           |           |  |

. . and 3029 cases:

#### Beginning of file 2723.sav in Data View

| ta *2        | *2723.sav [DataSet3] - IBM SPSS Statistics Data Editor                                                                                                    |                          |                   |                    |                       |                     |                        |                              |                    |             |               |          |  |
|--------------|----------------------------------------------------------------------------------------------------|--------------------------|-------------------|--------------------|-----------------------|---------------------|------------------------|------------------------------|--------------------|-------------|---------------|----------|--|
| <u>F</u> ile | <u>E</u> dit                                                                                                    | <u>V</u> iew <u>D</u> at | a <u>T</u> ransfo | rm <u>A</u> nalyze | e Direct <u>M</u> ark | eting <u>G</u> raph | ns <u>U</u> tilities I | E <u>x</u> tensions <u>W</u> | indow <u>H</u> elp |             |               |          |  |
|              |                                                                                                    |                          |                   | <b>1</b>           | ▙▋                    | M H                 |                        | - 4                          | <br>1€             | •           |               |          |  |
|              |                                                                                                    |                          |                   |                    |                       |                     |                        |                              |                    | Visible: 10 | 70 of 1070 Va | riables  |  |
|              | Image: serial state   Image: serial state   Image: seria state   Image: seria state |                          |                   |                    |                       |                     |                        |                              |                    |             |               |          |  |
|              |                                                                                                    |                          |                   |                    |                       |                     |                        |                              |                    |             |               |          |  |
| 1            |                                                                                                    | 21572                    | 53                | 53                 | 53                    | 1                   | 1                      | 4                            | 51                 | 2           | 1             | <u>*</u> |  |
| 2            | 2                                                                                                    | 21170                    | 39                | 39                 | 39                    | 1                   | 1                      | 2                            | 51                 | 2           | 1             |          |  |
| 3            | }                                                                                                    | 21578                    | 53                | 53                 | 53                    | 1                   | 1                      | 3                            | 51                 | 2           | 1             | *        |  |
|              |                                                                                                    | 4                        |                   |                    |                       |                     | ***                    |                              |                    |             |               |          |  |
| Data         | View                                                                                                    | Variable Vie             | w                 |                    |                       |                     |                        |                              |                    |             |               |          |  |
|              | IBM SPSS Statistics Processor is ready Unicode:ON Weight On                                                                                                    |                          |                   |                    |                       |                     |                        |                              |                    |             |               |          |  |

### End of file 2723.sav in Data View

| <b>ta</b> *27         | 🚔 *2723.sav [DataSet3] - IBM SPSS Statistics Data Editor 📃 🔲 🗙                                                                   |             |                     |                   |                         |                  |               |                   |                   |    |    |    |   |
|-----------------------|----------------------------------------------------------------------------------------------------|-------------|---------------------|-------------------|-------------------------|------------------|---------------|-------------------|-------------------|----|----|----|---|
| <u>F</u> ile <u>E</u> | <u>dit</u> iew                                                                                                    | <u>D</u> at | a <u>T</u> ransform | <u>A</u> nalyze D | irect <u>M</u> arketing | g <u>G</u> raphs | Utilities Ext | tensions <u>W</u> | indow <u>H</u> el | р  |    |    |   |
|                       |                                                                                                    |             |                     |                   |                         |                  |               |                   |                   |    |    |    |   |
| 3029 : s              | 3029 : smarwi 1 Visible: 1070 of 1070 Variables                                                                                  |             |                     |                   |                         |                  |               |                   |                   |    |    |    |   |
|                       | al votepty al rageband al hhinccat al obossas al obossas al sbossas al sbossas al omara al omara al omara al smara al smarai var |             |                     |                   |                         |                  |               |                   |                   |    |    |    |   |
| 3027                  | 7                                                                                                    | 0           | 2                   | 5                 | 1                       | -2               | 1             | -2                | 5                 | -2 | 5  | -2 |   |
| 3028                  | 3                                                                                                    | 0           | 3                   | 4                 | 3                       | -2               | 3             | -2                | . 1               | -2 | 8  | -2 |   |
| 3029                  | 9                                                                                                    | 0           | 3                   | 3                 | -1                      | 1                | -1            | 3                 | -1                | 1  | -1 | 1  |   |
| 3030                  | )                                                                                                    |             |                     |                   |                         |                  |               |                   |                   |    |    |    | - |
|                       |                                                                                                    |             |                     |                   |                         |                  |               |                   |                   |    |    |    |   |
| Data V                | Data View Variable View                                                                                                    |             |                     |                   |                         |                  |               |                   |                   |    |    |    |   |
|                       | IBM SPSS Statistics Processor is ready Unicode:ON Weight On                                                                      |             |                     |                   |                         |                  |               |                   |                   |    |    |    |   |

## Find with Ctrl + F

| <b>*2723</b>              | * 2723.sav [DataSet3] - IBM SPSS Statistics Data Editor     |                 |                        |                    |                       |                                        |                               |         |         |         |   |  |  |
|---------------------------|-------------------------------------------------------------|-----------------|------------------------|--------------------|-----------------------|----------------------------------------|-------------------------------|---------|---------|---------|---|--|--|
| <u>F</u> ile <u>E</u> dit | <u>V</u> iew <u>D</u> ata                                   | Transform Analy | ze Direct <u>M</u> arl | keting <u>G</u> ra | phs <u>U</u> tilities | s Extensions Window Help               |                               |         |         |         |   |  |  |
| ) 😂 🔚                     |                                                             | r 🤉 📱           | <b>   </b>             | ۲. A               |                       | 📕 🐴 🧮 📲 🚱 🍋 🦇                          | )                             |         |         |         |   |  |  |
|                           | Name                                                        | Measure         | Туре                   | Width              | Decimals              | Label                                  | Values                        | Missing | Columns | Align   |   |  |  |
| 1                         | serial                                                      | 🛷 Scale         | Numeric                | 5                  | 0                     | Address serial number                  | None                          | None    | 7       | Right   |   |  |  |
| 2                         | area                                                        | 📲 Ordinal       | Numeric                | 4                  | 0                     | Area code (Parliamentary Constituency) | {1, East Lothian}             | None    | 6       | Right   |   |  |  |
| 3                         | ward                                                        | 🚽 Ordinal       | Numeric                | 4                  | 0                     | Wards in GB versions A+B               | <ol><li>Haddington}</li></ol> | None    | 6       | ■ Right | Ļ |  |  |
|                           | 4                                                           |                 |                        |                    |                       |                                        |                               |         |         |         | • |  |  |
| Data View                 | Variable View                                               |                 |                        |                    |                       |                                        |                               |         |         |         |   |  |  |
|                           | IBM SPSS Statistics Processor is ready Unicode:ON Weight On |                 |                        |                    |                       |                                        |                               |         |         |         |   |  |  |

| *272                    | 3.sav [DataSet3]             | - IBM SPSS Statist | ics Data Editor                               |                       |                |          |                               |         |           |           | × |
|-------------------------|------------------------------|--------------------|-----------------------------------------------|-----------------------|----------------|----------|-------------------------------|---------|-----------|-----------|---|
| <u>F</u> ile <u>E</u> o | it <u>V</u> iew <u>D</u> ata | Transform Analy    | ze Direct Marketing Graphs Utilities External | ensions <u>W</u> indo | w <u>H</u> elp |          |                               |         |           |           |   |
| ) 🗁 l                   | = 🖨 🛄                        | r 🤉 🦉              | i 🚣 📰 📭 🗛 📓 👿 🚍                               | 4 <u>3</u>            |                |          |                               |         |           |           |   |
|                         | Name                         | Measure            | Label                                         | Туре                  | Width          | Decimals | Values                        | Missing | Columns   | Align     |   |
| 1                       | serial                       | 🛷 Scale            | Address serial number                         | Numeric               | 5              | 0        | None                          | None    | 7         | ■ Right   |   |
| 2                       | area                         | 🚽 Ordinal          | Area code (Parliamentary Constituency)        | Numeric               | 4              | 0        | {1, East Lothian}             | None    | 6         | 這 Right   |   |
| 3                       | ward                         | 🚽 Ordinal          | Wards in GB versions A+B                      | Numeric               | 4              | 0        | <ol><li>Haddington}</li></ol> | None    | 6         | ≡ Right   | Ļ |
| ·                       | <b>(</b> )                   |                    |                                               |                       |                |          |                               |         |           |           | • |
| Data Vie                | W Variable View              |                    |                                               |                       |                |          |                               |         |           |           |   |
|                         |                              |                    |                                               |                       |                | IBM SP   | SS Statistics Processor is r  | eady Ur | nicode:ON | Weight On |   |

| <b>*2723.</b>             | sav [DataSet3]                                                                                | - IBM SPSS Statist | ics Data Editor                                                     |                                     |         |                |                |         |           | _ 0                                                                                                    | × |  |
|---------------------------|-----------------------------------------------------------------------------------------------|--------------------|---------------------------------------------------------------------|-------------------------------------|---------|----------------|----------------|---------|-----------|----------------------------------------------------------------------------------------------------|---|--|
| <u>F</u> ile <u>E</u> dit | <u>V</u> iew <u>D</u> ata                                                                     | Transform Analy    | yze Direct Marketing <u>G</u> raphs <u>U</u> tilities E <u>x</u> te | ensions <u>W</u> indow <u>H</u> elp |         |                |                |         |           |                                                                                                    |   |  |
| ) 🗁 🔚                     |                                                                                               | r 🤉 🦉              | * <b>= P</b> A <b>B E =</b>                                         | 🐴 🗮 📲 🛇                             | •       |                |                |         |           |                                                                                                    |   |  |
|                           | Name                                                                                          | Measure            | Label                                                               | Values                              | Туре    | Width          | Decimals       | Missing | Columns   | Align                                                                                                    |   |  |
| 1                         | serial                                                                                        | 🛷 Scale            | Address serial number                                               | None                                | Numeric | 5              | 0              | None    | 7         | Image: A light and A light and A light |   |  |
| 2                         | area                                                                                          | 🚽 Ordinal          | Area code (Parliamentary Constituency)                              | {1, East Lothian}                   | Numeric | 4              | 0              | None    | 6         | 遭 Right                                                                                                    |   |  |
| 3                         | ward                                                                                          | 🚽 Ordinal          | Wards in GB versions A+B                                            | {1, Haddington}                     | Numeric | 4              | 0              | None    | 6         | ■ Right                                                                                                    | Ļ |  |
|                           | 1                                                                                             |                    |                                                                     |                                     |         |                |                |         |           | •                                                                                                    |   |  |
| Data View                 | Variable View                                                                                 |                    |                                                                     |                                     |         |                |                |         |           |                                                                                                    |   |  |
|                           | IBM SPSS Statistics Processor is ready Unicode:ON Weight On                                   |                    |                                                                     |                                     |         |                |                |         |           |                                                                                                    |   |  |
| <b>*2723.</b>             | *2723.sav [DataSet3] - IBM SPSS Statistics Data Editor                                        |                    |                                                                     |                                     |         |                |                |         |           |                                                                                                    |   |  |
| <u>F</u> ile <u>E</u> dit | Ile Edit View Data Transform Analyze Direct Marketing Graphs Utilities Extensions Window Help |                    |                                                                     |                                     |         |                |                |         |           |                                                                                                    |   |  |
| ) 🗁 🔓                     |                                                                                               | r 🤉 🦉              | • <b>* = •</b> • • • • • • • • • • • • • • • • •                    | 🐴 🗮 📲 🖉                             | -       |                |                |         |           |                                                                                                    |   |  |
|                           | Name                                                                                          | Measure            | Label                                                               | Values                              | Туре    | Width          | Decimals       | Missing | Columns   | Align                                                                                                    |   |  |
| 1                         | serial                                                                                        | 🖋 Scale            | Address serial number                                               | None                                | Numeric | 5              | 0              | None    | 7         | 圖 Right                                                                                                    |   |  |
| 2                         | area                                                                                          | 🚽 Ordinal          | Area code (Parliamentary Constituency)                              | {1, East Lothian}                   | Numeric | 4              | 0              | None    | 6         | 這 Right                                                                                                    |   |  |
| 3                         | ward                                                                                          | 🚽 Ordinal          | Wards in GB versions A+B                                            | {1, Haddington}                     | Numeric | 4              | 0              | None    | 6         | 這 Right                                                                                                    | Ļ |  |
|                           | 1                                                                                             |                    |                                                                     |                                     |         |                |                |         |           |                                                                                                    | ľ |  |
| Data View                 | Variable View                                                                                 |                    |                                                                     |                                     |         |                |                |         |           |                                                                                                    |   |  |
|                           |                                                                                               |                    |                                                                     |                                     | IBM SPS | S Statistics F | Processor is r | eady U  | nicode:ON | Weight On                                                                                                    |   |  |
|                           |                                                                                               |                    |                                                                     |                                     |         |                |                |         |           |                                                                                                    |   |  |

| <b>\$</b> *2723.          | a *2723.sav [DataSet3] - IBM SPSS Statistics Data Editor |                 |                                            |                                     |         |                    |               |          |           |           |   |  |  |
|---------------------------|----------------------------------------------------------|-----------------|--------------------------------------------|-------------------------------------|---------|--------------------|---------------|----------|-----------|-----------|---|--|--|
| <u>F</u> ile <u>E</u> dit | <u>V</u> iew <u>D</u> ata                                | Transform Analy | yze Direct Marketing Graphs Utilities Exte | ensions <u>W</u> indow <u>H</u> elp |         |                    |               |          |           |           |   |  |  |
| ) 😂 🔓                     | <u>≥ H ⊖ II ∽ ~ II ≜ = IP H III II = ^ II ⊙ ● ~</u>      |                 |                                            |                                     |         |                    |               |          |           |           |   |  |  |
|                           | Name                                                     | Measure         | Label                                      | Values                              | Missing | Туре               | Width         | Decimals | Columns   | Align     | 1 |  |  |
| 7                         | nelector                                                 | \delta Nominal  | No.of electors at address                  | None                                | None    | Numeric            | 2             | 0        | 8         | Right     |   |  |  |
| 8                         | qpartial                                                 | 📲 Ordinal       | Full or partial interview                  | {51, Full interview}                | None    | Numeric            | 2             | 0        | 8         | ■ Right   |   |  |  |
| 9                         | entryphn                                                 | 🛃 Ordinal       | Does the address have an entryphone?       | {1, Yes}                            | None    | Numeric            | 1             | 0        | 8         | ■ Right   | Ļ |  |  |
|                           | 1                                                        |                 |                                            |                                     |         |                    |               |          |           |           |   |  |  |
| Data View                 | Variable View                                            |                 |                                            |                                     |         |                    |               |          |           |           |   |  |  |
|                           |                                                          |                 |                                            |                                     | IBM SPS | S Statistics Proce | essor is read | y Ur     | nicode:ON | Weight On | - |  |  |

| <b>\$</b> *2723.          | sav [DataSet3]            | - IBM SPSS Statist | ics Data Editor                            |                                     |         |                   |               |          |           | _ 0          | × |
|---------------------------|---------------------------|--------------------|--------------------------------------------|-------------------------------------|---------|-------------------|---------------|----------|-----------|--------------|---|
| <u>F</u> ile <u>E</u> dit | <u>V</u> iew <u>D</u> ata | Transform Analy    | yze Direct Marketing Graphs Utilities Exte | ensions <u>W</u> indow <u>H</u> elp |         |                   |               |          |           |              |   |
| ) 😂 H                     | <u> </u>                  |                    |                                            |                                     |         |                   |               |          |           |              |   |
|                           | Name                      | Measure            | Label                                      | Values                              | Missing | Туре              | Width         | Decimals | Columns   | Align        |   |
| 1                         | serial                    | 🛷 Scale            | Address serial number                      | None                                | None    | Numeric           | 5             | 0        | 7         | Right        |   |
| 2                         | area                      | 📲 Ordinal          | Area code (Parliamentary Constituency)     | {1, East Lothian}                   | None    | Numeric           | 4             | 0        | 6         | Image: Right |   |
| 3                         | ward                      | 🚽 Ordinal          | Wards in GB versions A+B                   | {1, Haddington}                     | None    | Numeric           | 4             | 0        | 6         | ■ Right      | Ļ |
|                           | 4                         |                    |                                            |                                     |         |                   |               |          |           |              | ۲ |
| Data View                 | Variable View             |                    |                                            |                                     |         |                   |               |          |           |              |   |
|                           |                           |                    | Left Tab                                   |                                     | IBM SPS | S Statistics Proc | essor is read | y Ur     | nicode:ON | Weight On    |   |

| <b>\$</b> *2723.         | sav [DataSet3]            | - IBM SPSS Statisti | ics Data Editor                               |                                     |         |                |                  |       |           | _ 0       | × |
|--------------------------|---------------------------|---------------------|-----------------------------------------------|-------------------------------------|---------|----------------|------------------|-------|-----------|-----------|---|
| <u>File</u> <u>E</u> dit | <u>V</u> iew <u>D</u> ata | Transform Analy     | ze Direct Marketing Graphs Utilities External | ensions <u>W</u> indow <u>H</u> elp |         |                |                  |       |           |           |   |
| ) 😂 H                    |                           | r 🤉 📱               |                                               | 🐴 🧮 📲 🖓                             | •       |                |                  |       |           |           |   |
|                          | Name                      | Measure             | Label                                         | Values                              | Missing | Decimals       | Туре             | Width | Columns   | Align     |   |
| 1                        | serial                    | 🛷 Scale             | Address serial number                         | None                                | None    | 0              | Numeric          | 5     | 7         | Right     |   |
| 2                        | area                      | 🚽 Ordinal           | Area code (Parliamentary Constituency)        | {1, East Lothian}                   | None    | 0              | Numeric          | 4     | 6         | Right     |   |
| 3                        | ward                      | 🚽 Ordinal           | Wards in GB versions A+B                      | <ol><li>Haddington}</li></ol>       | None    | 0              | Numeric          | 4     | 6         | ■ Right   | Ļ |
|                          | 4                         |                     |                                               |                                     |         |                |                  |       |           |           | • |
| Data View                | Variable View             |                     |                                               |                                     |         |                |                  |       |           |           |   |
|                          |                           |                     |                                               |                                     | IBM SPS | S Statistics P | rocessor is read | y Ui  | nicode:ON | Weight On |   |